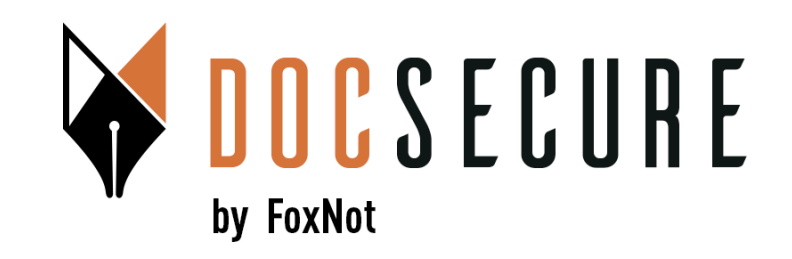

# Guide d'utilisation de la plateforme DocSecure

## Envoyer et récupérer mes documents avec DocSecure

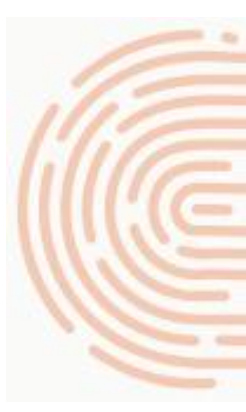

Mars 2025

### **Qu'est-ce que DocSecure ?**

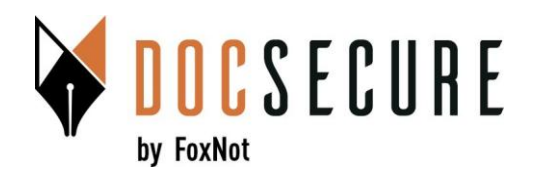

## DocSecure est un outil mis en place par votre notaire pour échanger des documents de façon sécurisée, principalement des RIB.

Vous allez recevoir (ou vous avez déjà reçu) un mail de DocSecure de votre notaire pour récupérer un document ou en mettre un à sa disposition.

Pour envoyer ou récupérer un fichier, vous n'avez pas besoin de vous créer un compte DocSecure.

Les échanges de documents utilisent la solution DocSecure et <u>sont sécurisés via double-authentification et réception</u> d'un code par SMS à saisir.

A noter : votre numéro de téléphone a été saisi dans la plateforme DocSecure par votre notaire.

Aucune information ne vous ait demandée. Vous n'avez qu'à saisir le code reçu par SMS.

Page 3 à 6: télécharger un document Page 7 à 9: mettre à disposition un document

#### **1. Télécharger un document** DOCSECURE by FoxNot [Notaires DocSecure] Votre notaire a mis un document à votre disposition (Externes) Boîte de réception × oxnot <no-reply@foxnot.com> 10:30 (il y a 1 minute) DocSecure b À moi 🕶 OCSECURE Le nom de l'étude de votre notaire apparait Bonjour Nathan Camus, directement dans l'objet de l'email Nous vous informons que votre notaire Notaires DocSecure vous demande de télécharger un document au moyen d'un procédé d'échanges de documents sécurisés. Vous recevrez un code d'authentification par SMS, limité dans le temps, à partir de l'espace sécurisé accessible via le bouton ci-dessous. **Cliquez sur** Accéder à la Accéder à la demande demande A très bientôt, L'équipe FoxNot **FOXNOT**

Vous recevez un mail de DocSecure qui vous a été envoyé par votre notaire pour récupérer un document. Cliquez sur <u>Accéder à la demande</u>, pour récupérer le fichier.

## 1. Télécharger un document

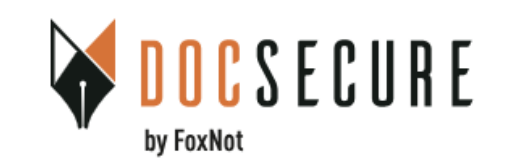

### Récupération d'un document

Bonjour, un document a été mis à votre disposition. Veuillez vous authentifier pour accéder à l'étape suivante.

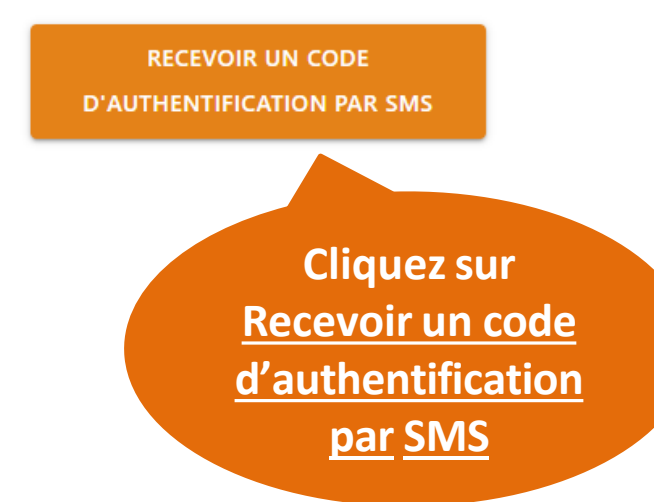

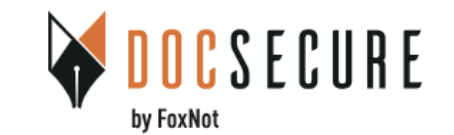

#### Récupération d'un document

Bonjour, un document a été mis à votre disposition. Veuillez vous authentifier pour accéder à l'étape suivante.

Un code d'authentification a été envoyé au numéro se terminant par : \*\*\*\*\*4964

Votre code d'accès reçu par SMS

CONTINUER

Code non reçu ?

Saisir le code reçu par SMS

DOCSECURE

mercredi 12 juin

Û

< a DocSecure

Votre code d'activation DocSecure : 524C11E

Cliquez sur <u>Recevoir un code d'activation par SMS et saisissez-le</u> pour accéder au document envoyé par votre notaire ainsi qu'aux informations correspondantes à cet échange.

## **1. Télécharger un document**

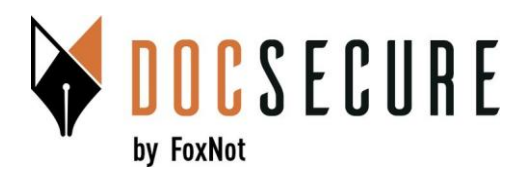

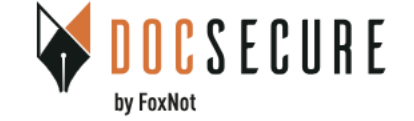

#### Récupération d'un document

Bonjour Julien LETOURNEUX, Votre notaire Notaires DocSecure a mis à votre disposition le document :

Le RIB DocSecure

Référence : Vente Dupont / Durand

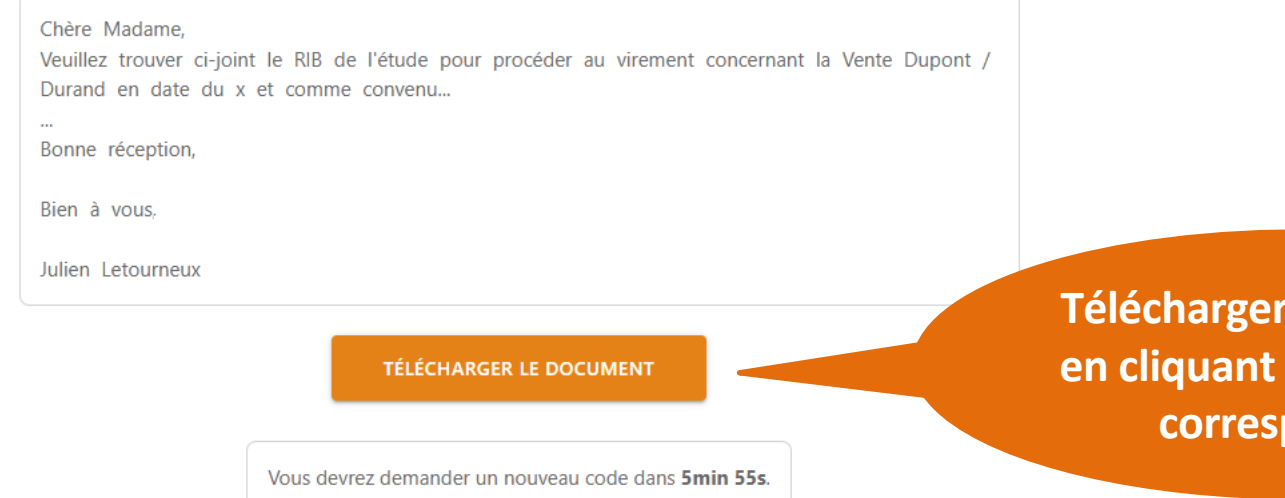

Télécharger le document en cliquant sur le bouton correspondant

Une fois le code d'activation saisi <u>vous avez accès aux informations de l'envoi</u> et vous pouvez récupérer le document mis à disposiition en cliquant sur <u>Télécharger le document</u>

## 1. Télécharger un document

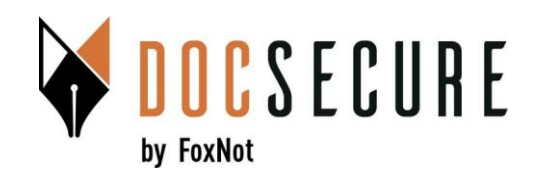

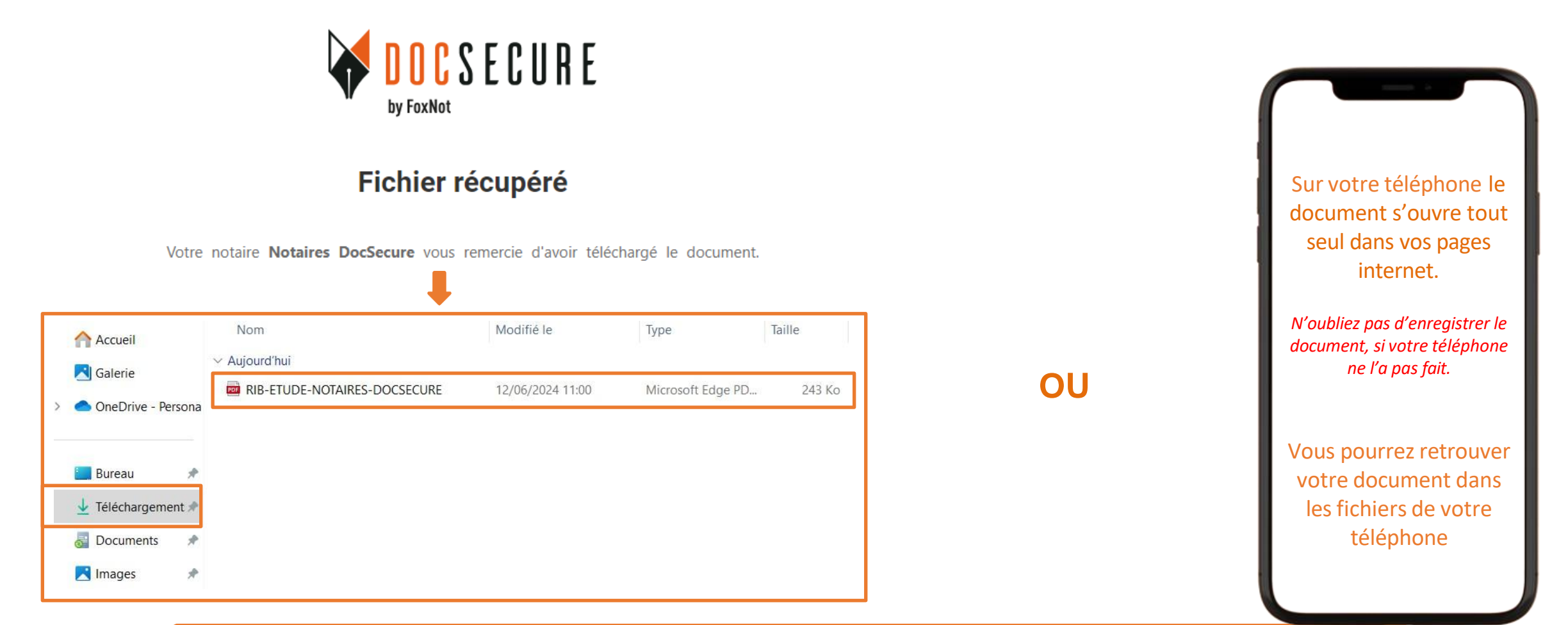

Votre document est directement téléchargé dans votre ordinateur. Pour le consulter, rendez-vous dans les téléchargements de votre ordinateur.

Si vous utilisez un téléphone portable, vous devrez enregistrer le document (le process diffère d'un navigateur à l'autre et selon le modèle Android ou iPhone).

## 2. Mettre à disposition un document

[Notaires DocSecure] Votre notaire vous demande un document Externes Boîte de réception ×

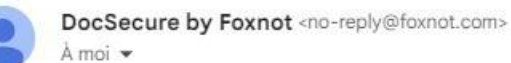

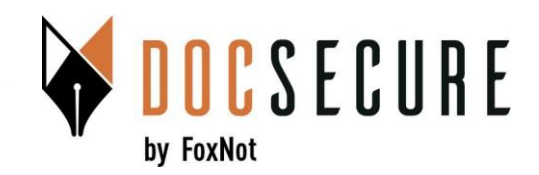

11:38 (il y a 1 minute) 🕁 🕤 🚦

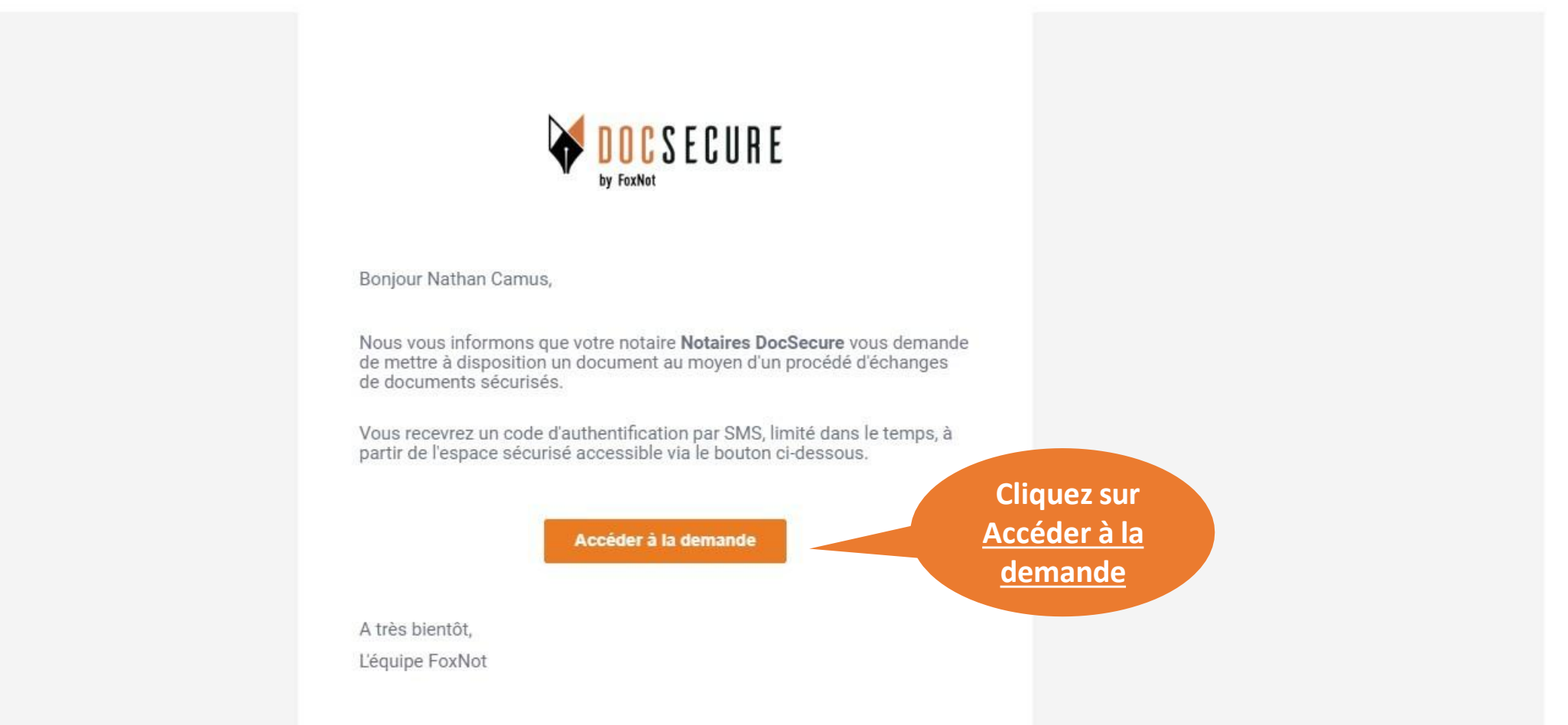

Vous recevez un mail de DocSecure qui vous a été envoyé par votre notaire pour transmettre un document. Cliquez sur <u>Accéder à la demande.</u>

## 2. Mettre à disposition un document

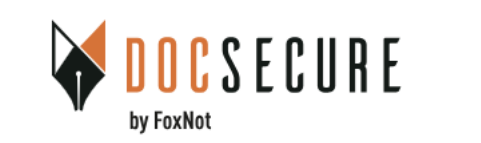

#### Mise à disposition d'un document

Bonjour, un document vous a été demandé. Veuillez vous authentifier pour accéder à l'étape suivante.

> RECEVOIR UN CODE D'AUTHENTIFICATION PAR SMS

Cliquez sur <u>Recevoir un code</u> <u>d'authentification</u> <u>par SMS</u>

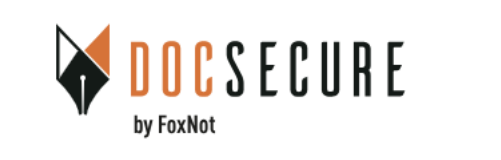

#### Mise à disposition d'un document

Bonjour, un document vous a été demandé. Veuillez vous authentifier pour accéder à l'étape suivante.

Un code d'authentification a été envoyé au numéro se terminant par : \*\*\*\*\*\*4964

Votre code d'accès reçu par SMS

CONTINUER

<u>Code non reçu ?</u>

Saisir le code reçu par SMS

DOCSECURE

mercredi 12 juin

Û

< a DocSecure

Votre code d'activation DocSecure : 524C11E

Cliquez sur <u>Recevoir un code d'activation par SMS</u> pour accéder à la demande de votre notaire et envoyer le document demandé.

## 2. Mettre à disposition un document

× ation ×

497ec

C Rechercher dans : Télécharg...

Modifié le

≣ - □ 0

🕑 Ouvrir

Accueil

Téléchargements

Nom

Aujourd'hui

Nouveau dossie

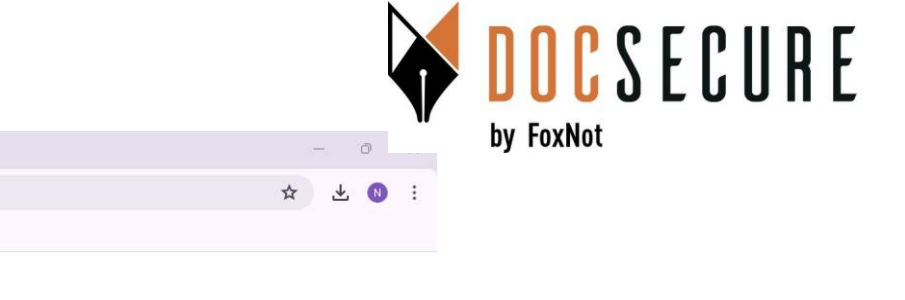

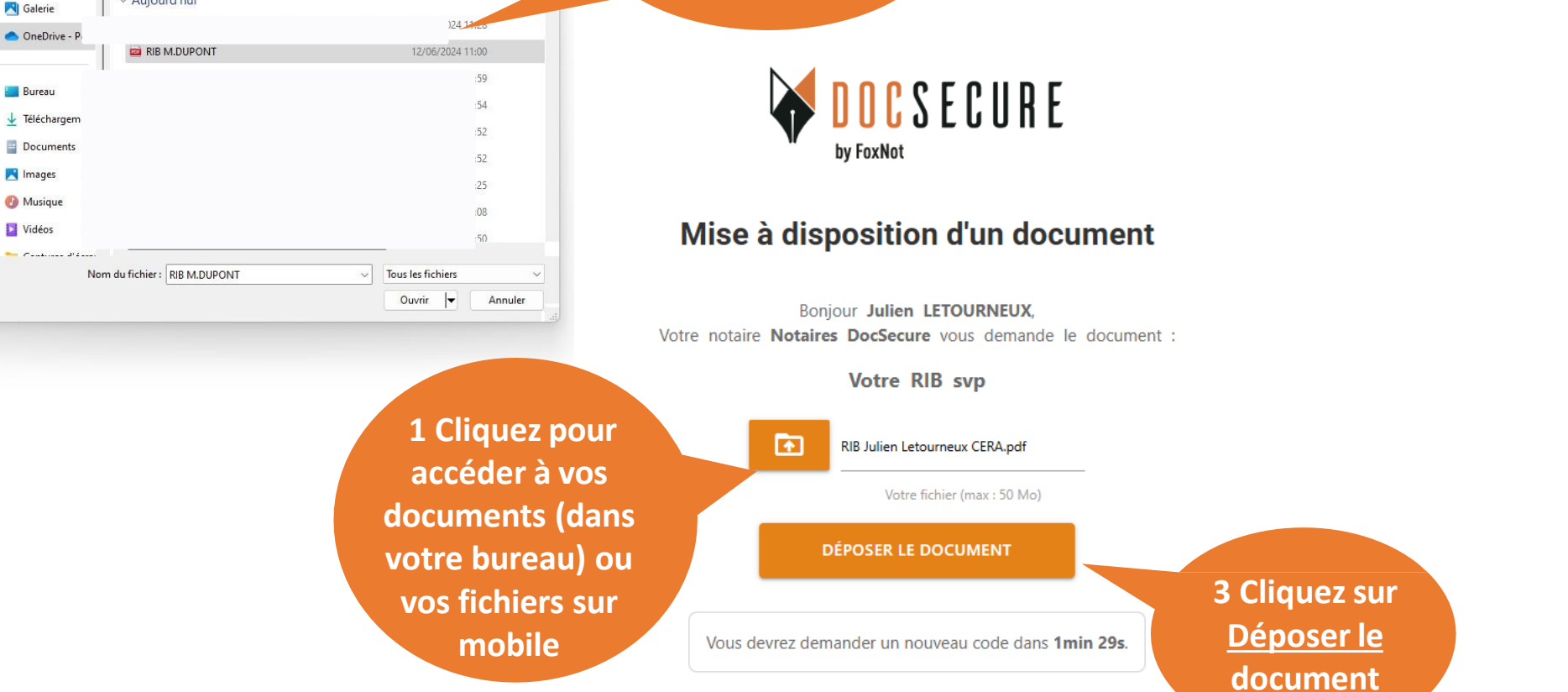

2 Sélectionnez

votre document

à envoyer

Vous pouvez déposer tout type de fichier (PDF, jpeg, png, word,...). Important : quand un RIB vous est demandé, seul des fichiers images sont acceptés. *Votre notaire reçoit le document automatiquement* 

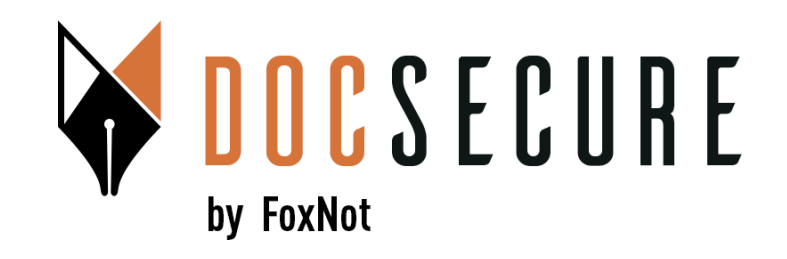

## Merci ! Pour plus d'information, contactez-nous : <u>contact@foxnot.com</u>

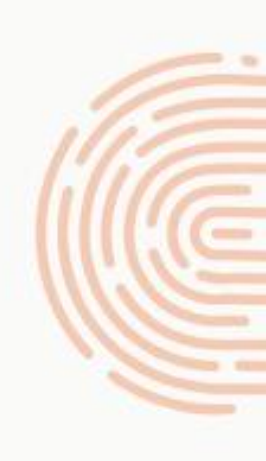